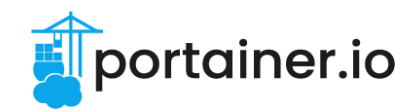

# Portainer POC Test Plan

## Objective

The objective of this document is to provide an outline of the recommended steps and related resources for building a proof of concept (POC) for a Portainer installation. The POC is intended to target an enterprise-level deployment with best practices, and covers the most common scenarios that an enterprise is likely to require. Some tasks are required as part of any setup, and others may be optional depending on the features or functionality that are required in each individual solution.

| Test Set                              | Notes           | Status |
|---------------------------------------|-----------------|--------|
| Common Tasks                          |                 |        |
| Installing Portainer Server           | Required        |        |
| On-Premise / Hybrid Cloud             |                 |        |
| Adding a standard environment         | Repeatable      |        |
| Deploy a stack (Docker)               | Docker only     |        |
| Deploy an application<br>(Kubernetes) | Kubernetes only |        |
| Edge / IIoT                           |                 |        |
| Adding an Edge environment            | Repeatable      |        |
| Configure Edge Groups                 |                 |        |
| Deploy an Edge Stack                  |                 |        |

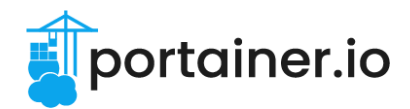

## **Common Tasks**

### Installing Portainer Server

#### Goal

Install the Portainer Server on a management environment, configure the Portainer Server instance according to security best practices, and add container registries to Portainer.

#### Concepts

- Installation and initial setup
- Custom SSL configuration
- Firewall configuration
- Portainer backups
- External authentication and groups
- Custom registries

- A containerization environment upon which to install the Portainer Server.
- Access to the above environment (root / admin access preferred).
- A supported external authentication provider (MS AD / LDAP / OAuth).
- □ A trusted SSL certificate and key for use with the Portainer Server instance.
- □ An S3-compatible bucket (and the related credentials) for Portainer backups.
- A Portainer BE license key.

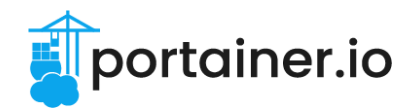

### Installing Portainer Server - Tasks

| Task                    | Detail                                                                                                    | Documentation                                                                                                    | Completed? |
|-------------------------|----------------------------------------------------------------------------------------------------|----------------------------------------------------------------------------------------------------|------------|
| Install<br>Portainer BE | Connect to your<br>containerization environment<br>and complete the initial<br>installation steps for your<br>particular environment type.     | Choose one:<br>- Docker Standalone:<br><u>https://docs.portainer.io/star</u><br><i>t/install/server/docker</i><br>- Docker Swarm:<br><u>https://docs.portainer.io/star</u><br><i>t/install/server/swarm</i><br>- Kubernetes:<br><u>https://docs.portainer.io/star</u><br><i>t/install/server/kubernetes</i> |            |
| Initial setup           | Complete the initial setup of<br>the Portainer Server<br>instance.<br>- Create an admin user<br>- Enable or disable stats<br>- Add license key | https://academy.portainer.io/in<br>stall/#/lessons/olqyv45zpqmH<br>2p3h9DT8ssTZv3Pui2ww                                                                                                    |            |
| Secure<br>Portainer     | Secure your new Portainer<br>Server installation.<br>- Add SSL certificate<br>- Configure your firewall<br>- Configure backups                 | https://academy.portainer.io/in<br>stall/#/lessons/Za5gHy6QPI5I<br>Uy7PGqzq6Z8DMTNYowng                                                                                                    |            |
| Configure<br>access     | Set up access to Portainer<br>for your users and groups.<br>- Create teams<br>- Add external auth provider                                     | https://academy.portainer.io/in<br>stall/#/lessons/O_ipOK1OjVo<br>2_9305Wu1F6a26PpHugh3                                                                                                    |            |
| Add registries          | Add custom container<br>registries to Portainer.<br>- Repeat for each registry to<br>add.                                                      | https://academy.portainer.io/in<br>stall/#/lessons/3gkxaLjJ6DSs<br>VTLsoTHJGZK-CzD0dRka<br>(points 1 and 2)                                                                                                    |            |

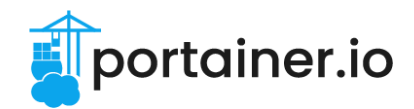

## **On-Premise / Hybrid Cloud**

### Adding a standard environment

#### Goal

Add an environment you wish to manage to your Portainer Server instance, configure user and team access to the environment, configure security settings for the environment, and add registry access on the environment.

Note: This Test Set can be completed multiple times if you have multiple environments to add.

#### Concepts

- Standard environments
- Role-based Access Control (RBAC)
- Environment security
- Change windows
- Registry access

- A working Portainer Server installation (see Installing Portainer Server).
- A containerization environment to add to Portainer.
- Access to the above containerization environment (root / admin access preferred).

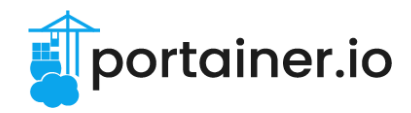

### Adding a standard environment - Tasks

| Task                                 | Detail                                                                                                    | Documentation                                                                                                    | Completed? |
|--------------------------------------|----------------------------------------------------------------------------------------------------|----------------------------------------------------------------------------------------------------|------------|
| Add<br>environment                   | <ul> <li>Add an existing environment to Portainer.</li> <li>Select</li> <li>Environment-related then Add environment.</li> <li>Select the environment type and click Start Wizard.</li> <li>Select the Agent and deploy on your environment using the provided script.</li> <li>Complete the Name and Environment address fields.</li> <li>Expand More settings and set Tags to help identify the environment (for example location, blue/green for deployments, etc).</li> <li>Click Connect to complete the environment setup.</li> <li>Click Close to exit the environment wizard.</li> </ul> | Choose one:<br>- Docker Standalone:<br><u>https://docs.portainer.io/ad</u><br>min/environments/add/dock<br><u>er/agent</u><br>- Docker Swarm:<br><u>https://docs.portainer.io/ad</u><br>min/environments/add/swar<br><u>m/agent</u><br>- Kubernetes:<br><u>https://docs.portainer.io/ad</u><br>min/environments/add/kube<br><u>rnetes/agent</u> |            |
| Configure<br>environment<br>access   | Configure access to the new<br>environment for your users<br>and teams.<br>- Select<br>Environment-related then<br>Manage Access for your<br>new environment.<br>- Select a user or team and<br>a corresponding role to<br>assign then click Create<br>Access.<br>- Repeat for each user /<br>team that requires access.                                                                                                    | https://academy.portainer.io/in<br>stall/#/lessons/FRBtcFGedd2<br>Vby2ntSBpBinU6OB9Lfn6                                                                                                    |            |
| Configure<br>environment<br>security | Set configuration options on<br>the new environment to<br>ensure security.<br>- Select the environment<br>from the <b>Dashboard</b> then                                                                                                    | https://academy.portainer.io/in<br>stall/#/lessons/k2qXexuRW6_<br>AsgjZmI-E_RKMYxmM_QZ_                                                                                                    |            |

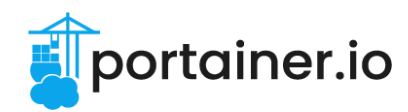

|                                     | <ul> <li>select Host / Swarm /<br/>Cluster &gt; Setup.</li> <li>Enable and configure a<br/>Change window for the<br/>environment.</li> <li>For Docker:</li> <li>Configure Docker security<br/>settings.</li> <li>For Kubernetes:</li> <li>Configure Kubernetes<br/>settings.</li> <li>Select Cluster &gt; Security<br/>Constraints, enable pod<br/>security constraints, and<br/>configure settings.</li> </ul> |                                                                                                    |  |
|-------------------------------------|----------------------------------------------------------------------------------------------------|----------------------------------------------------------------------------------------------------|--|
| Add registries<br>to<br>environment | <ul> <li>Configure access to registries added in Task Set</li> <li>1 on the environment.</li> <li>Select the environment from the Dashboard then:</li> <li>Select Host &gt; Registries (Docker Standalone).</li> <li>Select Swarm &gt; Registries (Docker Swarm).</li> <li>Select Cluster &gt; Registries (Kubernetes).</li> <li>Repeat for each registry you wish to add.</li> </ul>                           | https://academy.portainer.io/in<br>stall/#/lessons/3gkxaLjJ6DSs<br><u>VTLsoTHJGZK-CzD0dRka</u><br>(point 3) |  |

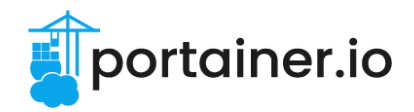

### Deploy a stack (Docker)

#### Goal

Deploy a stack on a Docker environment using both a manually provided stack file and a Git-sourced stack file, ensuring deployment completes successfully. Make a change to the stack and deploy the change.

#### Concepts

- Stack deployment
- Web editor vs GitOps
- Automatic vs manual updates

- A working Portainer Server installation (see Installing Portainer Server).
- A Docker Standalone or Docker Swarm environment configured (see Adding a standard environment).
- □ A basic stack file to deploy.
- A Git repository that you are able to commit to that contains a stack file to deploy.

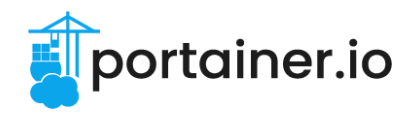

### Deploy a stack (Docker) - Tasks

| Task                                      | Detail                                                                                                    | Documentation                                                                                     | Completed? |
|-------------------------------------------|----------------------------------------------------------------------------------------------------|---------------------------------------------------------------------------------------------------|------------|
| Deploy a<br>stack<br>manually             | <ul> <li>Create a stack in Portainer using a YAML file.</li> <li>Select Stacks and click Add stack.</li> <li>Name the stack and paste the YAML file in the Web editor.</li> <li>Click Deploy the stack.</li> <li>Once deployed, check the status of the stack by clicking the stack name and checking the Services section.</li> </ul>                                                                                         | https://academy.portainer.io/d<br>eploy/docker/#/lessons/xT-ngl<br>vregGf_ASo7qPxRB_RJkMM<br>bcv4 |            |
| Update a<br>manually<br>deployed<br>stack | <ul> <li>Make a change to a stack in<br/>Portainer and deploy the<br/>change.</li> <li>Select Stacks and click<br/>the name of the stack to<br/>edit.</li> <li>Select the Editor tab.</li> <li>Make a change to the<br/>YAML in the Web editor.</li> <li>Click Update the stack.</li> <li>Once updated, check the<br/>status of the stack by<br/>clicking the stack name<br/>and checking the Services<br/>section.</li> </ul> | https://docs.portainer.io/user/<br>docker/stacks/edit#editing-a-s<br>tack                         |            |
| Deploy a<br>stack from Git                | Create a stack in Portainer<br>from a Git repository<br>containing a stack file.<br>- Select Stacks and click<br>Add stack.<br>- Name the stack and select<br>Repository.<br>- Provide the Repository<br>URL, reference, and<br>compose path.<br>- If required, enable<br>Authentication and<br>provide auth details.<br>- Enable GitOps updates,<br>select Polling, and define                                                | https://docs.portainer.io/user/<br>docker/stacks/add#option-3-gi<br>t-repository                  |            |

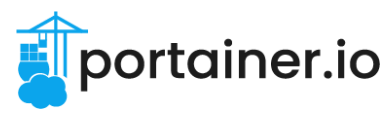

|                                   | <ul> <li>a Fetch interval.</li> <li>Click Deploy the stack.</li> <li>Once deployed, check the status of the stack by clicking the stack name and checking the Services section.</li> </ul>              |                                                                         |  |
|-----------------------------------|----------------------------------------------------------------------------------------------------|-------------------------------------------------------------------------|--|
| Update a Git<br>deployed<br>stack | <ul> <li>Make a change to a stack in<br/>Git and deploy the change.</li> <li>In the Git repository for<br/>your stack, make a change<br/>to the stack YAML file.</li> <li>Commit the change.</li> </ul> | https://docs.portainer.io/user/<br>docker/stacks/add#gitops-upd<br>ates |  |
|                                   | EITHER: Automatically<br>update:<br>- Wait for the stack's <b>fetch</b><br><b>interval</b> to pass and the<br>deployed stack to<br>automatically update.                                                |                                                                         |  |
|                                   | <ul> <li>OR: Manually trigger an update:</li> <li>Select Stacks and click the name of the stack.</li> <li>Click Pull and redeploy.</li> </ul>                                                           |                                                                         |  |
|                                   | Once updated:<br>- Check the status of the<br>stack by clicking the stack<br>name and checking the<br><b>Services</b> section.                                                                          |                                                                         |  |

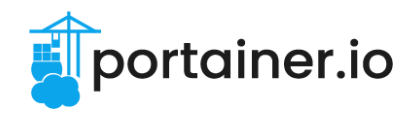

### Deploy an application (Kubernetes)

#### Goal

Deploy an application on a Kubernetes environment using both a manually provided manifest file and a Git-sourced manifest file, ensuring deployment completes successfully. Make a change to the application and deploy the change.

#### Concepts

- Application deployment
- Web editor vs GitOps
- Automatic vs manual updates

- A working Portainer Server installation (see Installing Portainer Server).
- □ A Kubernetes environment configured (see Adding a standard environment).
- □ A basic manifest file to deploy.
- □ A Git repository that you are able to commit to that contains a manifest file to deploy.

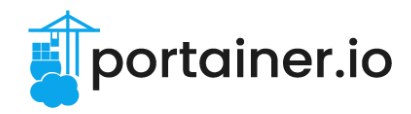

Deploy an application (Kubernetes) - Tasks

| Task                                            | Detail                                                                                                    | Documentation                                                                                         | Completed? |
|-------------------------------------------------|----------------------------------------------------------------------------------------------------|----------------------------------------------------------------------------------------------------|------------|
| Deploy an<br>application<br>manually            | <ul> <li>Create an application in<br/>Portainer using a YAML file.</li> <li>Select Applications and<br/>click Create from<br/>manifest.</li> <li>Select Web editor and a<br/>namespace.</li> <li>Paste the YAML file in the<br/>Web editor.</li> <li>Click Deploy.</li> <li>Once deployed, check the<br/>status of the application by<br/>clicking the name and<br/>checking the Application<br/>containers section.</li> </ul>     | https://academy.portainer.io/d<br>eploy/kubernetes/#/lessons/V<br>8P48DFV8S4CSQL7aiWLcFv<br>D0pHLf4pk |            |
| Update a<br>manually<br>deployed<br>application | <ul> <li>Make a change to an application in Portainer and deploy the change.</li> <li>Select Applications and click the name of the application to edit.</li> <li>Click Edit this application.</li> <li>Make a change to the YAML in the Web editor.</li> <li>Click Update application.</li> <li>Once updated, check the status of the application by clicking the name and checking the Application containers section.</li> </ul> | https://docs.portainer.io/user/k<br>ubernetes/applications/edit                                       |            |
| Deploy an<br>application<br>from Git            | Create an application in<br>Portainer from a Git<br>repository containing a<br>manifest file.<br>- Select Applications and<br>click Create from<br>manifest.<br>- Select Repository and a<br>namespace.<br>- Provide the Repository<br>URL, reference, and<br>manifest path.                                                                                                    | https://docs.portainer.io/user/k<br>ubernetes/applications/manife<br>st#option-1-git-repository       |            |

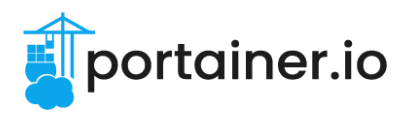

|                                         | <ul> <li>If required, enable<br/>Authentication and<br/>provide auth details.</li> <li>Click Deploy.</li> <li>Once deployed, check the<br/>status of the application by<br/>clicking the name and<br/>checking the Application<br/>containers section.</li> </ul>                                                                                                    |                                                                                        |  |
|-----------------------------------------|----------------------------------------------------------------------------------------------------|----------------------------------------------------------------------------------------|--|
| Update a Git<br>deployed<br>application | <ul> <li>Make a change to an application in Git and deploy the change.</li> <li>In the Git repository for your application, make a change to the YAML manifest.</li> <li>Commit the change.</li> <li>EITHER: Automatically update:</li> <li>Wait for the application's fetch interval to pass and the deployed application to automatically update.</li> <li>OR: Manually trigger an update:</li> <li>Select Applications and click the name of the application.</li> <li>Click Edit this application.</li> <li>Click Pull and update application.</li> <li>Click the status of the application by clicking the name and checking the Application containers section.</li> </ul> | https://docs.portainer.io/user/k<br>ubernetes/applications/manife<br>st#gitops-updates |  |

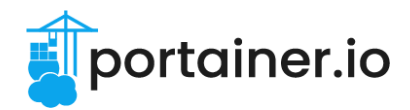

## Edge / IIoT

### Adding an Edge environment

#### Goal

Add an Edge environment or device you wish to manage to your Portainer Server instance, configure user and team access to the Edge environment, configure security settings for the Edge environment, and add registry access on the environment.

**Note:** This Test Set can be completed multiple times if you have multiple Edge environments to add.

#### Concepts

- Edge environments
- Role-based Access Control (RBAC)
- Environment security
- Change windows
- Registry access

- A working Portainer Server installation (see Installing Portainer Server).
- An Edge environment or device running a containerization environment to add to Portainer.
- Access to the above Edge environment or device (root / admin access preferred).

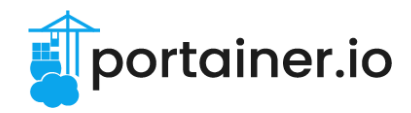

### Adding an Edge environment - Tasks

| Task                                 | Detail                                                                                                    | Documentation                                                                                                    | Completed? |
|--------------------------------------|----------------------------------------------------------------------------------------------------|----------------------------------------------------------------------------------------------------|------------|
| Add<br>environment                   | <ul> <li>Add an Edge environment to<br/>Portainer.</li> <li>Select</li> <li>Environment-related then<br/>Add environment.</li> <li>Select the environment<br/>type and click Start</li> <li>Wizard.</li> <li>Select Edge Agent<br/>Standard.</li> <li>Complete the Name,<br/>Portainer API server URL<br/>and Portainer tunnel<br/>server address fields.</li> <li>Expand More settings<br/>and set Tags to help<br/>identify the environment<br/>(for example location,<br/>blue/green for<br/>deployments, etc).</li> <li>Click Connect.</li> <li>Deploy the Edge Agent on<br/>your environment using the<br/>provided script.</li> <li>Click Close to exit the<br/>environment wizard.</li> </ul> | Choose one:<br>- Docker Standalone:<br><u>https://docs.portainer.io/ad</u><br>min/environments/add/dock<br><u>er/edge</u><br>- Docker Swarm:<br><u>https://docs.portainer.io/ad</u><br>min/environments/add/swar<br><u>m/edge</u><br>- Kubernetes:<br><u>https://docs.portainer.io/ad</u><br>min/environments/add/kube<br><u>rnetes/edge</u> |            |
| Configure<br>environment<br>access   | Configure access to the<br>Edge environment for your<br>users and teams.<br>- Select<br>Environment-related then<br>Manage Access for your<br>Edge environment.<br>- Select a user or team and<br>a corresponding role to<br>assign then click Create<br>Access.<br>- Repeat for each user /<br>team that requires access.                                                                                                    | https://academy.portainer.io/in<br>stall/#/lessons/FRBtcFGedd2<br>Vby2ntSBpBinU6OB9Lfn6                                                                                                    |            |
| Configure<br>environment<br>security | Set configuration options on<br>the Edge environment to<br>ensure security.<br>- Select the environment                                                                                                    | https://academy.portainer.io/in<br>stall/#/lessons/k2qXexuRW6_<br>AsgjZmI-E_RKMYxmM_QZ_                                                                                                    |            |

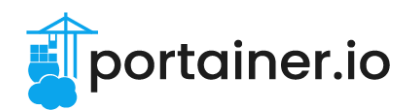

|                                     | from the Dashboard then<br>select Host / Swarm /<br>Cluster > Setup.<br>- Enable and configure a<br>Change window for the<br>environment.<br>For Docker:<br>- Configure Docker<br>security settings.<br>For Kubernetes:<br>- Configure Kubernetes<br>settings.<br>- Select Cluster > Security<br>Constraints, enable pod<br>security constraints, and<br>configure settings.                           |                                                                                                    |  |
|-------------------------------------|----------------------------------------------------------------------------------------------------|----------------------------------------------------------------------------------------------------|--|
| Add registries<br>to<br>environment | Configure access to<br>registries added in Task Set<br>1 on the environment.<br>- Select the environment<br>from the <b>Dashboard</b> then:<br>- Select <b>Host &gt; Registries</b><br>(Docker Standalone).<br>- Select <b>Swarm &gt;</b><br><b>Registries</b> (Docker<br>Swarm).<br>- Select <b>Cluster &gt;</b><br><b>Registries</b> (Kubernetes).<br>- Repeat for each registry<br>you wish to add. | https://academy.portainer.io/in<br>stall/#/lessons/3gkxaLjJ6DSs<br>VTLsoTHJGZK-CzD0dRka<br>(point 3) |  |

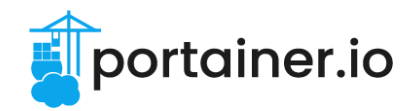

### Configure Edge Groups

#### Goal

Configure Edge Groups containing logical separations of your Edge environments for your setup, both statically and dynamically.

#### Concepts

- Edge Groups
- Static vs Dynamic groups

- A working Portainer Server installation (see Installing Portainer Server).
- At least one Edge environment configured in Portainer (see Adding an Edge environment).

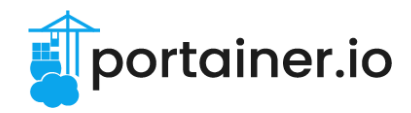

### Configure Edge Groups - Tasks

| Task                              | Detail                                                                                                    | Documentation                                                               | Completed? |
|-----------------------------------|----------------------------------------------------------------------------------------------------|-----------------------------------------------------------------------------|------------|
| Enable Edge<br>Compute            | <ul> <li>Enable the Edge Compute<br/>functionality in order to use</li> <li>Edge Groups.</li> <li>Select Settings &gt; Edge<br/>Compute.</li> <li>Toggle Enable Edge<br/>Compute features to on.</li> </ul>                                                                                                    | https://docs.portainer.io/admin<br>/settings/edge#edge-compute<br>-settings |            |
| Create a static<br>Edge Group     | <ul> <li>Create a statically defined<br/>Edge Group containing<br/>specific environments.</li> <li>From Edge compute select<br/>Edge Groups.</li> <li>Click Add Edge group<br/>and enter a Name for the<br/>group.</li> <li>With Static selected,<br/>manually add<br/>environments from the<br/>Available environments<br/>list to the Associated<br/>environments list by<br/>clicking on each<br/>environment.</li> <li>Click Add edge group.</li> </ul>     | https://docs.portainer.io/user/<br>edge/groups                              |            |
| Create a<br>dynamic Edge<br>Group | Create a dynamically<br>defined Edge Group<br>containing environments<br>with specific tags.<br>- From Edge compute select<br><b>Edge Groups</b> .<br>- Click <b>Add Edge group</b><br>and enter a <b>Name</b> for the<br>group.<br>- Select <b>Dynamic</b> and<br><b>Partial Match</b> .<br>- Select a <b>tag</b> from the<br>dropdown that will be used<br>to determine which<br>environments to add to the<br>Edge Group.<br>- Click <b>Add edge group</b> . | https://docs.portainer.io/user/<br>edge/groups#option-2-dynami<br><u>C</u>  |            |

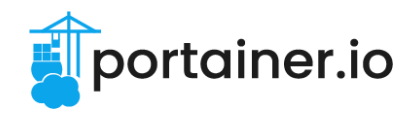

### Deploy an Edge Stack

#### Goal

Deploy a stack on a Docker environment using both a manually provided stack file and a Git-sourced stack file, ensuring deployment completes successfully.

#### Concepts

- Edge Stacks
- Web editor vs GitOps
- Automatic vs manual updates
- Edge Stack update methods (all at once vs parallel)

- A working Portainer Server installation (see Installing Portainer Server).
- □ An Edge environment configured in Portainer (see Adding an Edge environment).
- An Edge Group configured containing your Edge environment(s) (see Configure Edge Groups).
- A basic stack file to deploy that matches your Edge environment type(s).
- A Git repository that you are able to commit to that contains a stack file to deploy that matches your Edge environment type(s).

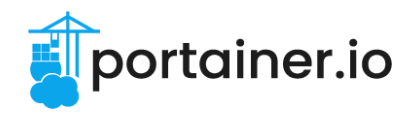

### Deploy an Edge Stack - Tasks

| Task                                          | Detail                                                                                                    | Documentation                                                                                                    | Completed? |
|-----------------------------------------------|----------------------------------------------------------------------------------------------------|----------------------------------------------------------------------------------------------------|------------|
| Deploy an<br>Edge Stack<br>manually           | Create an Edge Stack from a<br>YAML file and deploy it to<br>your Edge environment(s)<br>via Edge Groups.<br>- From Edge compute select<br>Edge Stacks.<br>- Click Add stack.<br>- Name your stack then<br>select the Edge Group(s)<br>to use.<br>- Paste your stack YAML file<br>into the Web editor.<br>- Click Deploy the stack.<br>- Once deployed, check the<br>status of the stack from the<br>Edge Stacks page.                                                                                                    | https://docs.portainer.io/user/<br>edge/stacks/add                                                                                            |            |
| Update a<br>manually<br>created Edge<br>Stack | <ul> <li>Make a change to a<br/>manually deployed Edge<br/>Stack and deploy the<br/>change.</li> <li>Select Edge Stacks and<br/>click the name of the stack<br/>to edit.</li> <li>Make a change to the<br/>YAML in the Web editor.</li> <li>In the Update<br/>configurations section,<br/>choose Parallel edge<br/>device(s).</li> <li>Select from the dropdown<br/>whether to specify the<br/>number of device(s) or<br/>use an exponential<br/>rollout, and complete the<br/>related fields.</li> <li>Optionally set a Timeout<br/>and Update delay, and<br/>choose the Update failure<br/>action.</li> <li>Click Update the stack.</li> <li>Once updated, check the<br/>status of the stack from the<br/>Edge Stacks page.</li> </ul> | https://docs.portainer.io/user/<br>edge/stacks/add#web-editor<br>https://docs.portainer.io/user/<br>edge/stacks/add#update-confi<br>gurations |            |

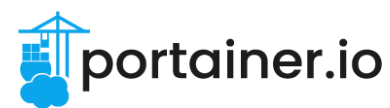

| Deploy an<br>Edge Stack<br>from Git    | <ul> <li>Create an Edge Stack from a Git repository and deploy it to your Edge environment(s) via Edge Groups.</li> <li>From Edge compute select Edge Stacks.</li> <li>Click Add stack.</li> <li>Name your stack then select the Edge Group(s) to use.</li> <li>Select Repository.</li> <li>Provide the Repository URL, reference, and compose or manifest path.</li> <li>If required, enable Authentication and provide auth details.</li> <li>Enable GitOps updates, select Polling, and define a Fetch interval.</li> <li>Click Deploy the stack.</li> <li>Once deployed, check the status of the stack from the Edge Stacks page.</li> </ul> | https://docs.portainer.io/user/<br>edge/stacks/add#repository         |  |
|----------------------------------------|----------------------------------------------------------------------------------------------------|-----------------------------------------------------------------------|--|
| Update a Git<br>deployed<br>Edge Stack | Make a change to an Edge<br>Stack deployed from Git and<br>deploy the change.<br>- In the Git repository for<br>your application, make a<br>change to the YAML.<br>- Commit the change.<br>EITHER: Automatically<br>update:<br>- Wait for the Edge Stack's<br><b>fetch interval</b> to pass and<br>the deployed stack to<br>automatically update.<br>OR: Manually trigger an<br>update:<br>- Select <b>Edge Stacks</b> and<br>click the name of the stack.<br>- Click <b>Pull and update</b><br><b>stack</b> .<br>Once updated:                                                                                                    | https://docs.portainer.io/user/<br>edge/stacks/add#gitops-updat<br>es |  |

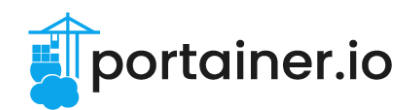

|  | <ul> <li>Check the status of the stack from the Edge Stacks page.</li> </ul> |  |  |
|--|------------------------------------------------------------------------------|--|--|
|--|------------------------------------------------------------------------------|--|--|